## 大学 (FD・SD 活動) 専用 SafetyPlus 利用マニュアル

令和6年8月5日

| ● ログイン                                                                                                    | ①ヤフーなどの検索エンジンで「SafetyPlus」または                          |
|----------------------------------------------------------------------------------------------------|--------------------------------------------------------|
| [ <u>3-9-8</u> ]<br>(723-F                                                                                                    | 「セーフティプラス」を検索する。もしくは下記のア                               |
| doktyomedk<br>■ MS2コードを保存する<br>ログイン                                                                                                    | ドレスまたは QR コードからアクセスする。                                 |
| バスワードが不明ら場合は、 所属施設<br>の管理圏の方へ開設定定で依頼くださ<br>い。                                                                                                    | •                                                      |
| SofetyPlus<br>ブログ始めました<br>毎週水曜更新                                                                                                    |                                                        |
| 55件 58発<br>エッセイ よむやお話                                                                                                    | https://www.safetyplus.ip/                             |
|                                                                                                    |                                                        |
|                                                                                                    | <br>  ②ログイン画面から下記を入力しログインを押す。                          |
|                                                                                                    | ユーザー名:人事コード(6桁)                                        |
|                                                                                                    | パスワード・alldokkyo-pwd                                    |
| 施設コード<br>dokkyomedk<br>回転設コードを保存する                                                                                                    | 施設フード: alldokkyo                                       |
|                                                                                                    |                                                        |
| バスワードが不明な場合は、所属施設     の管理者の方へ再設定をご依頼くださ     の管理者の方へ再設定をご依頼くださ                                                                                                    | 佐思ノ相子の神の二 「は職員二」「になりより。                                |
|                                                                                                    | <u> 心          </u>                                    |
| ••••••••••••••••••••••••••••••••••••                                                                                                    |                                                        |
| SafetyPlus         мадиклячеденсур                                                                                                    | 息しより」の小グンを押り。(初回レクイン時衣小)<br>初回にばくいないほよなかりした。パスロードは火港本車 |
| 1883-1-1-888、ロママ制作といる打つ、整合、小ームをなたしだりつうから、たったくかーム、クロクタウィブ・アンジークルのそれのパットーンにいって対応の取ります。由きなの下す。<br>1882-2-4-20、クランクを出来る下す。日本・シーンのマンジーンを思想し、そのクタウィブ・アンジークルの見た「アンジークルの」、トレームの利用を知られていた。<br>したものとびからず、<br>にためとびからず、<br>このというないで、単本できたいで、「「「「」」、「」、「」、「」、「」、「」、「」、「」、「」、「」、」、「」、「                                                                                                    | 初回ログイン後は <u>イメ子以上のハメリート</u> に必ず変更                      |
| 電ブームのデェンジがつなスティングスメル系は、開催に実現を加えていた意かった場合に、開催が出生さから低くに、開催性が生かくしていい<br>業業<br>エムビアント 回答者があったメディングスメル系は、「開催に実現を加えていた意か」の目的ないた言い、同答者が好き地をするのとしてす、意味は一ゲーム、実際に可能者のが見がないかと気候がしたが、ほうが日<br>のためたい、ことの時代を目的ですと、当時にご用したのためとなります。                                                                                                    |                                                        |
| 1XX-+0882(1+30)+-                                                                                                    |                                                        |
| ☆-ム<br>ダッシュポード<br>3は/-ル                                                                                                    | (④ログイン後、右上の氏名を必ず確認し、「課題」の欄                             |
| Unit         ОШОВ         Самака         Халасний           959         нараднейство Табал.         ренний         Слаговая           95         нараднейство         ренний         Слаговая           95         нараднейство         ренний         Слаговая                                                                                                    | に受講できる講演会が表示されているので、  詳細をみ                             |
|                                                                                                    | る」を選び、受講したいコースの「受講」を押す。                                |
| 課題:通信状況 2010年夏 月月1日日 2011年1月1日日 2011年月1日日 2011年日 1月1日日 2011年日 1月1日日 2011年日 1月1日日 2011年日 1月1日日 2011年日 1月1日日 1月1日 1月1日 1月1日日 1月1日日 1月1日日 1月1日 1月1日日 1月1日 1月11日 1月11日 1月11日 1月11日 1月1日 1月11日 1月11日 1月11日 1月11日 1月11日 1月11日 1月11日 1月11日 1月1日1111 | *3つ以上課題がある時は次ページを確認して下さい。                              |
| *77 * #77 * #8#+<br>23% *5% *<br>23% * 100 *                                                                                                    | *パスワードの変更やメールアドレスの登録は右上の                               |
| HINGER I (Twilling)     Retto >     (Twilling)     (Twilling)     (Twilling)                                                                                                    | 氏名をクリックすると変更可能です。                                      |
| ConfetyPlus 2019/6/8 第1回感染濃減会 手能衝生と手     ConfetyPlus 2019/6/8 第1回感染濃減会 手能衝生と手                                                                                                    | ⑤映像が再生されるので最後まで視聴する。途中でや                               |
| 2012/0/6 #1000804826 #8052.0#87.0HK (##1945.0#87.0HK)<br>2012/0/2012/0/2012/00/2012/00/2012/00/2012/00/2012/00/2012/00/2012/00/2012/00/2012/00/2012/00/2012/00/2012/00/2012/00/2012/00/2012/00/2012/00/2012/00/2012/00/2012/00/2012/00/2012/00/2012/000                                                                                                    | める場合には右上の×を押す。                                         |
|                                                                                                    | 最後まで視聴したら「 <u>次</u> へ」を押す。                             |
| Bill C-1     Datase Madeud Descenty                                                                                                    |                                                        |
| Statute     Statute     S    |                                                        |
|                                                                                                    |                                                        |
|                                                                                                    | ⑥テスト画面がでるのですべて回答する。合格点以上                               |
| (x)<br>1. 4700-041-882-010                                                                                                    | の正解で「修了しました。おめでとうございます。」が                              |
| 0.1. ARTR3<br>0.2. BRC4RDDDh<br>0.3. ARTR5                                                                                                    | 表示されるので「終了」を押す。                                        |
| おめでとうございます                                                                                                    | テストは何度も受講可能なので合格点がでるまでチャ                               |
|                                                                                                    | レンジして下さい。                                              |
|                                                                                                    | ④の画面に戻り、受講したコースの完了状況「完了」                               |
|                                                                                                    | となっていれば受講済みとなります。                                      |

## <自分の受講履歴の確認を確認する方法>

| <b>ホーム</b><br>受講ツール                        | ダッシュボード                                                                                                    |                                                           |                                                  |                   |                           |                     |          |      | ログイン後、「課題」の「詳細を見る」               |
|--------------------------------------------|----------------------------------------------------------------------------------------------------|-----------------------------------------------------------|--------------------------------------------------|-------------------|---------------------------|---------------------|----------|------|----------------------------------|
| レポート v<br>リンク<br>NSS                       | <ul> <li>お知らせ</li> <li>いかめたミナーへ「Sufestell</li> <li>2022年夜 第4回 能均感染的近</li> <li>2022年夜 第1-3回時均感染的近</li> </ul> | 19 <b>注注.</b><br>止9策                                      | <u>すべてを見</u><br>[2022/sz<br>[2022/sz<br>[2022/sz | る <b>受講証明書</b>    | ł                         | <u>בעדע</u> ב       |          |      | を押す。 3 つ以上課題がある場合は、次ペー           |
| 利用ジャード                                     | 課題 並べてを見る                                                                                                   |                                                           |                                                  |                   |                           |                     |          | )    | ンを確認して下さい。                       |
|                                            | 課題進捗状況                                                                                                    |                                                           | 2021年度 院内感<br>① 4コース                             | 染防止対策講演会          | <b>2021年度</b><br>⑪ 3 ⊐ −: | <b>医療安全講演会</b><br>ス | 次ペー      | - 37 |                                  |
|                                            | 23%                                                                                                    | 完了     3       未受講     1       実施中     1       期限切れ     8 | <ul> <li>完了</li> <li>(づ 111日後に終了)</li> </ul>     |                   | • 実施中                     | 調査に該了)              | 詳細を見る)   |      |                                  |
| 課題詳細                                       |                                                                                                    |                                                           |                                                  |                   |                           |                     |          |      | 完了状況が <mark>「未受講」</mark> である場合は、 |
| 課題名                                        |                                                                                                    | 開始日                                                       |                                                  | 終了日               |                           | 状況                  |          |      | 受講する必要があります。「完了」は                |
|                                            | 2021年度 院内感染防止対策講                                                                                            | 演会                                                        | 20                                               | 21/06/10          | 2022/03/25                |                     | 進行中      |      | 視聴及びテストが合格しています。                 |
| コース名<br>2021年度第1回院内感<br>感染対策の基本〜」講師        | 染防止対策講演会「標準予防策 ~<br>師:サラヤ株式会社 30分 6/10                                                                      | カテゴリー<br>2021年度 院内感染防止対抗<br>実施分)                          | - 新演会(院内                                         | 実施日<br>2021/12/03 | 点数<br>100%                | 完了状况<br>完了          | 操作<br>受講 |      | 「受講中」は視聴及びテストどちら                 |
| 2021年度 第 2 回 院内感<br>る環境整備」 講師 : サラ         | 〜<br>染防止対策講演会「医療施設におけ<br>ラヤ株式会社 30分 6/11                                                                    | 2021年度 院内感染防止対<br>実施分)                                    | 彩講演会 (院内                                         | 2021/06/26        | 100%                      | 完了                  | 受講       |      | かが完了していません。                      |
| 2021年度 第3回 院内感<br>用研修会「血液培養の基<br>60分> 8/11 | 染防止対策講演会 兼 抗菌菜適正使<br>基本」 講師:佐野邦明(菜剤部) <                                                                     | 2021年度 院内感染防止対<br>実施分)                                    | 前演会(院内                                           | 2021/08/11        | 100%                      | 完了                  | 受講       |      |                                  |
| 2021年度 第 4 回 院内感<br>用研修会「院内の抗菌薬            | 線防止対策講演会 兼 抗菌薬適正使<br>酸使用動向と細菌検査検出状況につ                                                                       | 2021年度 院内感染防止対<br>実施分)                                    | <sup></sup><br>講演会(院内                            | 2021/11/19        | 100%                      | 完了                  | 受講       |      |                                  |

<ログインできない場合>

- 1. ID (人事コード)、登録したパスワード、及び施設コードにお間違えていないか再確認をして下さい。
- 2. Cookie の設定("ログインができない場合 対処方法"を参照)を確認して下さい。
- 3. 確認後もログインできない場合は FD・SD センター(内線: 5481)、又は <u>sd@dokkyomed.ac.jp</u>までお問 い合わせください
- ログインができない場合 対処方法(Cookieの設定) iPad,iPhone 使用時

| ログイン<br>残念ですが、あなたのブラウザーで<br>は、ないた、の恐宕が左対にされてい。       | <ol> <li>① 正しい「ユーザー名」「パスワード」「施設<br/>コード」を入れてもログインができず、「クッキーの</li> </ol> |
|------------------------------------------------------|-------------------------------------------------------------------------|
| は、シッキーの設定が有効にされていません。                                | 設定が有効にされていません。」というエラーがで                                                 |
| ユーザー名                                                | <b>ଚ</b> ତ                                                              |
| 施設コード                                                |                                                                         |
| ●施設コードを保存する                                          |                                                                         |
| ログイン<br>パスワードが不明な場合は、所属施設<br>の管理者の方へ再設定をご依頼くださ<br>い。 |                                                                         |

| Pad 中<br>設定              | 14:40 92% 🗰<br>Safari                                             | 。<br>② iPad iPhone の「設定画面」から「Safari」を開 |
|--------------------------|-------------------------------------------------------------------|----------------------------------------|
| Touch IDとパスコード           | -8                                                                |                                        |
| - バッテリー                  | 自動入力 >                                                            |                                        |
| 🥑 プライバシー                 | よく閲覧するサイト                                                         | e.                                     |
| _                        | <b>お気に入り</b> お気に入り >                                              |                                        |
| ITunes Store & App Store | 新規タブをバックグラウンドで開く                                                  | 「フライバシーとセキュリティ」の「すべての                  |
| Wallet ≿ Apple Pay       | お気に入りパーを表示                                                        |                                        |
| アカウントとパスワード              | タブパーを表示                                                           | Cookie をブロック」を解除する。                    |
| ×-ν                      | ポップアップブロック                                                        |                                        |
| () 這絡先                   | プライバシーとセキュリティ                                                     | 以上を実施後に、再度ログインをしてみて下さい。                |
| 🐺 カレンダー                  | サイト越えトラッキングを防ぐ                                                    |                                        |
| - ×=                     | すべてのCookieをブロック                                                   |                                        |
| リマインダー                   | トラッキングの停止を要求                                                      |                                        |
| ◯ メッセージ                  | 詐欺Webサイトの警告                                                       | Coolic の設定は R-ラニーング受講体に ひ 西がなわげ        |
| FaceTime                 | カメラとマイクのアクセス                                                      | COOKLEの設定はE-ノーーング支講後に必要がめれば            |
| 😽 マップ                    | Apple Payの確認                                                      |                                        |
| 🐼 Safari                 | WebサイトでApple Payが設定されているかチェックすることを許<br>可します。<br>Safariとプライバシーについて | 兀に戻してくたさい。                             |

\*Cookie をブロックすると他のパソコンにおいても同様にログインできない事がありますのでご注意下さい。